## GRAM Credit Card System Print Monthly Statement from GRAM

Screen Shots are EXAMPLES ONLY so your screen may not look the same as the screen shot.

- Login to GRAM. If you have not logged in for more than 90 days, GRAM inactivates your account. If
  you cannot login, send an email to <u>bmc\_creditcard@brynmawr.edu</u>. The only information needed in
  your email is to request your GRAM account be reactivated and your password be reset. Please do not
  include in your email your User ID, passwords, or security responses.
- User Role:
  - To print your monthly statement a cardholder must be on the correct *Cardholder* role. Cardholders can have more than one *Cardholder* role depending on how many cards they have been issued.
  - To change *User Role*, click on drop down and choose a role. Your *Home* page will reload based on the role choosen.

| HOME       |                                                                                                    |
|------------|----------------------------------------------------------------------------------------------------|
| User Role: | Cardholder 200000000007751 DONNA MACINTOCH<br>Cardholder - XXXXXXXXXXXX7751 - DONNA MACINTOSH         |
| _          | Company Program Administration - 202025 - BRANT HAWK COLLEGE<br>Account Group Manager - AAPLACEHOLDER |

• Under the Account Activity menu, click Account Statements.

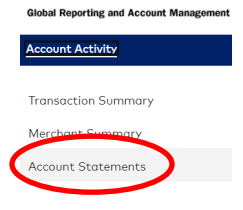

• All your statements will be listed. To open/save a statement click on statement *Description*.

| Search Reporting Structure Account St                         | atements  |                    |                |
|---------------------------------------------------------------|-----------|--------------------|----------------|
| ACCOUNT STATEMENTS<br>Account Statements will download as PDF |           |                    |                |
|                                                               |           |                    |                |
| Description                                                   | File Size | <u>View Status</u> | Delivered Date |
| 2021 February Statement New                                   | 97.5 KB   | Never Viewed       | 02/28/2021     |
| 🔎 2020 November Statement                                     | 97.5 KB   | Viewed             | 11/29/2020     |

For most users the PDF will appear at the bottom of your screen. Click to open file then save or print.

 Bank of America \*\*

| Description                                                                            |   | Commercial Card                                                                                                    |                                                    | K/<br>BRYN M<br>XXXX-X<br>October 30, 20                   | NRI FAZIO<br>AWR COLLEGE<br>XXX:XXX:6609<br>14 - November 29, 2014 |                                                           | Cardhol                 | der Activity                                     |
|----------------------------------------------------------------------------------------|---|----------------------------------------------------------------------------------------------------|----------------------------------------------------|------------------------------------------------------------|--------------------------------------------------------------------|-----------------------------------------------------------|-------------------------|--------------------------------------------------|
| 🔎 2021 February Statement New                                                          |   | Account Information                                                                                                    |                                                    | Payment Informati                                          | on                                                                 | Account Su                                                | ummary                  |                                                  |
| 🔎 2020 November Statement                                                              |   | Mail Billing Inquiries to:<br>BANKCARD CENTER<br>PO BOX 982238<br>EL PASO, TX 79998-2238                                                                                                    |                                                    | Statement Date<br>Credit Limit<br>Cash Limit               | 11/29/14<br>\$5,000<br>\$0                                         | Credits<br>Cash<br>Purchases                              |                         | \$0.00<br>\$0.00<br>\$813.50                     |
| Currently logged in as: DONINA MACINTOSH (breadmacintosh, Con<br>Lant Viel: 03/92/2021 |   | Customer Service:<br>1.888,449,2273 24 Hours<br>TTY Hearing Impaired:<br>1.800,2227 395 24 Hours<br>Outside the U.S.:<br>1.509,353,6656 24 Hours                                                                                                    |                                                    | Days in Billing Cycle<br>Total Activity<br>THIS IS NOT A E | 31<br>\$813.50<br>IILL - DO NOT PAY                                | Other Debits<br>Cash Fees<br>Other Fees<br>Total Activity |                         | \$0.00<br>\$0.00<br>\$0.00<br>\$0.00<br>\$813.50 |
| A Stanner 2021 pf                                                                      | 0 | For Lost or Stolen Gard:<br>1 363.44 2273 44 Fours<br>Transactions<br>Postog Transactor<br>Date Date Description<br>Date Date Completion<br>Date Date Completion<br>Date Date Date<br>Date Date Date<br>Date Date Date<br>Date Date Date<br>Date Date Date<br>Date Date Date<br>Date Date Date<br>Date Date Date<br>Date Date Date<br>Date Date Date Date<br>Departure Date | 03775526473<br>5<br>11/05/14 Airg<br>11/05/14 Airg | 46BELLEVUE WA<br>xort Code: PHL<br>xort Code: CLT          | Reference Number<br>2479262430324640000                            | MCC<br>8779 3063                                          | <u>Charge</u><br>392.00 | Grødit                                           |

• To logout of GRAM, click Volume located in the top right corner of the screen and choose *Logout*.